IBM Cognos Business Intelligence Series 7 IBM Cognos Series 7 Deployment Manager

Version 7.4

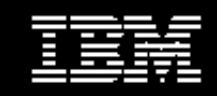

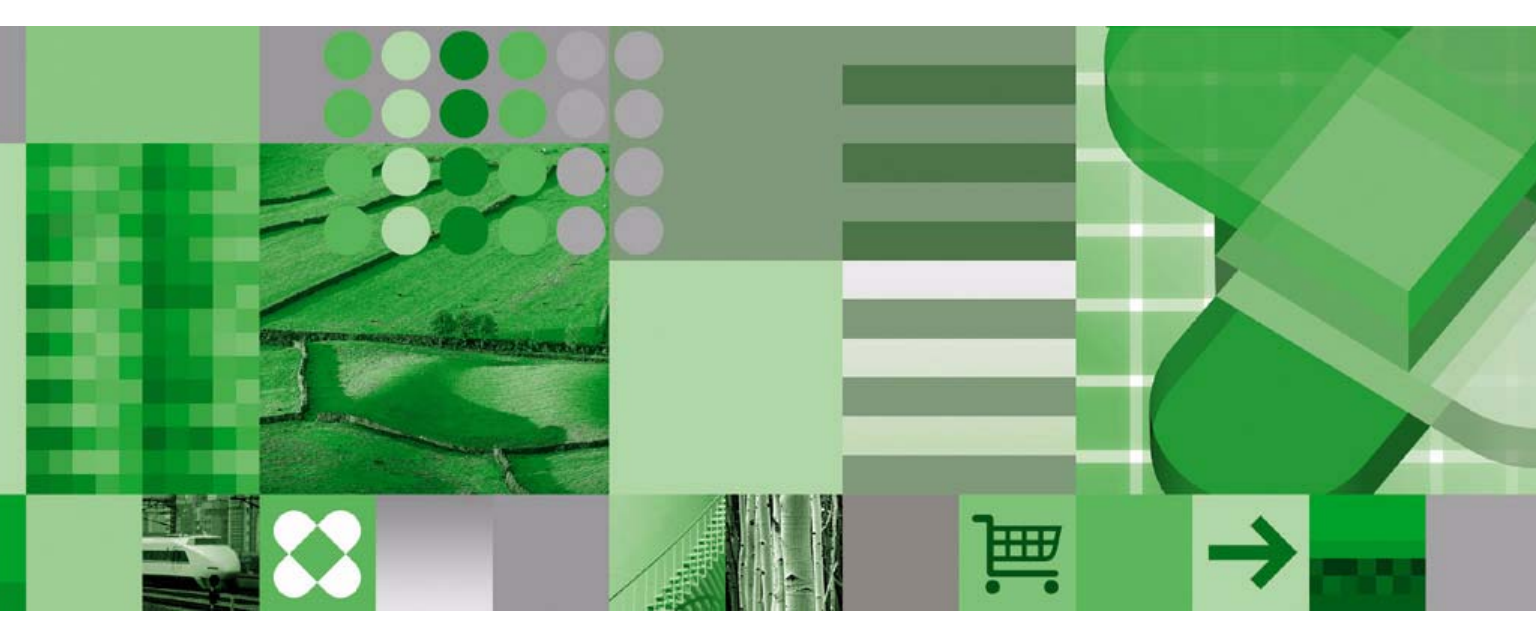

Backup and Recovery Guide (Asian Edition)

#### **Product Information**

This document applies to IBM Cognos Series 7 Deployment Manager Version 4 and may also apply to subsequent releases. To check for newer versions of this document, visit the IBM Cognos Information Centers (http://publib.boulder.ibm.com/infocenter/cogic/v1romo/index.jsp).

### Copyright

Licensed Materials - Property of IBM

© Copyright IBM Corp. 1999, 2009.

US Government Users Restricted Rights - Use, duplication or disclosure restricted by GSA ADP Schedule Contract with IBM Corp.

IBM, the IBM logo, ibm.com, Cognos, Impromptu, and PowerPlay are trademarks or registered trademarks of International Business Machines Corp., in many jurisdictions worldwide. Other product and service names might be trademarks of IBM or other companies. A current list of IBM trademarks is available on the Web at www.ibm.com/legal/copytrade.shtml.

# **Table of Contents**

#### Introduction 5

Back Up and Restore Series 7 Applications 7
Backing Up and Restoring in Windows 7
Back Up and Restore Configuration Settings in Windows 7
Back Up and Restore Access Manager Information in Windows 8
Back Up and Restore the Directory Server Data in Windows 8
Back Up and Restore Upfront in Windows 9
Back Up and Restore PowerPlay Enterprise Server Metadata in Windows 10
Back Up and Restore IBM Cognos NoticeCast in Windows 11
Back Up and Restore Configuration Settings in UNIX 11
Back Up and Restore Configuration Settings in UNIX 12
Back Up and Restore the Directory Server Data in UNIX 12
Back Up and Restore the Directory Server Data in UNIX 12
Back Up and Restore Upfront in UNIX 13
Back Up and Restore Upfront in UNIX 13
Back Up and Restore IBM Cognos NoticeCast in UNIX 14

**Index** 15

# Introduction

#### What Is in This Document

This document describes how to back up and restore Series 7 applications in Windows and UNIX environments.

### What You Need to Know to Use This Document Effectively

You must be an administrator of IBM Cognos products and must have administrative privileges to the computers where the applications are installed.

### **Other Information**

The following documents contain related information, and may be referred to in this document.

| Topic                                                                   | Location                                                                    |
|-------------------------------------------------------------------------|-----------------------------------------------------------------------------|
| How to install an IBM Cognos Series 7<br>product                        | <i>Installation Guide</i> printed book, and online book (PDF)               |
| How to upgrade from a previous IBM<br>Cognos release                    | <i>Installation Guide</i><br>online book (PDF)                              |
| How to test the installation                                            | <i>Installation Testing and Samples Setup Guide</i> online book (PDF)       |
| How to troubleshoot the installation                                    | <i>Installation Testing and Samples Setup Guide</i> online book (PDF)       |
| How to configure components, make adjustments to configuration settings | Configuration Manager <i>User Guide</i> online book (PDF), and Windows help |
| Deploying IBM Cognos solutions                                          | Deployment Manager <i>User Guide</i><br>online book (PDF)                   |

For more information about using this product, and about education and training, visit the IBM Cognos Resource Center.

This document is available as online help and an online book.

Our documentation includes user guides, tutorial guides, reference books, and other materials to meet the needs of our varied audience.

#### **Online Help**

All information is available in online help. Online help is available from the help button in a Web browser, or the **Help** menu and help button in Windows products. You can also download the online help from the IBM Cognos Resource Center.

### **Books for Printing**

The information in each online help system is available in online book format (PDF). However, the information from a given help system may be divided into more than one online book. Use online books when you want to print a document or when you want to search the whole document.

You can print selected pages, a section, or the whole book. You are granted a non-exclusive, non-transferable license to use, copy, and reproduce the copyright materials, in printed or electronic format, solely for the purpose of providing internal training on, operating, and maintaining the IBM Cognos software.

You can also read the product readme files and the installation guides directly from IBM Cognos product CDs.

# Back Up and Restore Series 7 Applications

This document describes how to back up and restore Series 7 applications in Windows and UNIX environments.

### Assumptions

The procedures provided here assume the following:

- That for multiple-server installations, you must repeat some of the steps on each server.
- You installed IBM Cognos Series 7 products in the default location, C:\Program Files\Cognos\cern in Windows, and /usr/cognos/cern in UNIX, where n is the rendition number of the version you installed, such as cer4 or cer5.
- You will not change the directory locations when you restore IBM Cognos products. If you plan to move the application, use these procedures to back up the application, and then use IBM Cognos Deployment Manager to move the application.
- You are using Bourne shell commands for UNIX.
- You have administrative privileges to perform backup and restore procedures.
- You will create a backup directory before you start the backup procedure.

# **Backing Up and Restoring in Windows**

Backing up and restoring is the process of saving IBM Cognos configuration files and data files to one location so that you can incorporate them into your backup strategy.

Some IBM Cognos products and components have services that must be stopped before you begin the backup process. These services must be started when you complete the restore process.

Tip: You can use Configuration Manager to stop and start your product and component services. You can also stop and start services using the Control Panel.

# **Back Up and Restore Configuration Settings in Windows**

If you changed the property values of your IBM Cognos products or components, you must save the customized configurations as a Configuration Specification file (.ccs) if you want to reuse them. You can then reapply the configuration file when needed.

Use Configuration Manager to back up and restore Series 7 configurations.

### Steps to Back Up

- 1. Start Configuration Manager.
- 2. Click Open the current configuration.
- 3. From the File menu, click Save As.
- 4. In the File name box, type a name for the Configuration Specification file (.ccs).
- 5. In the Save in box, select the location to save your file, and click Save.

### **Steps to Restore**

- 1. Start Configuration Manager.
- 2. From the File menu, click Open a configuration from a file
- 3. Browse for the file, and click **Open**. Confirm that the configuration settings are correct.
- 4. In the Explorer pane, click the computer name.

Licensed Materials - Property of IBM

© Copyright IBM Corp. 1999, 2009

- From the Actions menu, click Apply Selection.
   A message states that this action will apply configurations to the computer you are working on.
- 6. Click Yes.
- 7. From the Actions menu, click Start Service.

A message states that this action will start components to the computer you are working on.

8. Click Yes.

The services are registered and started.

# **Back Up and Restore Access Manager Information in Windows**

Access Manager provides a centralized environment to define, store, and maintain security information for IBM Cognos business information applications.

You store authentication data in one of the following sources:

- a namespace on an LDAP directory server
- a local authentication export file (.lae)

If you want to maintain your security information, you must back up and restore the authentication information by exporting it. You can use Access Manager-Administration to back up and restore Series 7 security.

Alternatively, you can back up your entire directory server database. For more information, see "Back Up and Restore the Directory Server Data on Windows".

### Steps to Back Up

- 1. Start Access Manager Administration.
- 2. In the Authentication Information pane, click the namespace that you want to back up.
- 3. From the Action menu, click Log On, and type your logon information.
- 4. Click the namespace.
- 5. From the Action menu, click Export to .LAE File.
- 6. Click Add.
- 7. Type a Logical name and enter a File name for the local authentication export file (.lae), then click OK.
- 8. Click Empty the target namespace.
- 9. Click Export.

### **Steps to Restore**

- 1. Start Access Manager Administration.
- 2. In the Authentication Information pane, click the namespace that you want to restore.
- 3. From the Action menu, click Log On, and type your logon information.
- 4. Click the namespace.
- 5. From the Action menu, click Import from .LAE File.
- 6. Click the correct local authentication export file (.lae), and then click the namespace.
- 7. Click Empty the target namespace.
- 8. Click Import.

# Back Up and Restore the Directory Server Data in Windows

If you are using a directory server to store Access Manager security information, you can back up and restore the entire directory server database using an LDAP Data Interchange Format (.ldif) file. The .ldif file contains information about the directory server database, as well as information specific to Access Manager, such as namespaces.

The following information indicates how to backup the data for a SunONE directory server.

Use the directory server console to import and export the directory server data into an .ldif file, then use the .ldif to restore the information into a directory server.

For more information, see the Sun Web site or your third-party documentation.

#### Steps to Backup

- Open your directory server console and log on.
   For a list of supported versions, see your directory server documentation.
- 2. In the **Console** window, expand the **server host**, and the **Server Group** folder, and then double-click on the directory server used by your IBM Cognos Series 7 products.
- 3. Click the Configuration tab.
- 4. From the Console menu, click Export.
- 5. In the Export Database dialog, specify a secure location and filename for the .ldif, then click OK.

#### **Steps to Restore**

- 1. Open your directory server console and log on.
- 2. In the Servers and Applications window, expand the server host, and the Server Group folder, then double-click on the new directory server to be used by your IBM Cognos Series 7 products.
- 3. Click the Configuration tab.
- 4. From the Console menu, click Initialize Databases.
- 5. Enter the name of the .ldif you created earlier.
- 6. In the Initialize Database column, ensure the check box is selected, and then click OK A message appears, warning that the operation will overwrite certain information and certain conditions may affect the success of the initialization.
- 7. Click Yes.

### Back Up and Restore Upfront in Windows

Upfront is the customizable user interface that you use to view, find, organize and share IBM Cognos reports and queries on the Web. You back up and restore the Upfront data store to preserve all the information about the resources that Upfront manages, in case any of the information is lost or corrupted.

To either backup or restore the data store, you must run the upfdbadm.exe utility on the computer where the data store is installed.

IBM Cognos does not support a "hot" restore of the Upfront data store. This means that before you restore the data store, you must stop the Upfront dispatcher. If a hot restore of the Upfront data store is performed, errors may occur.

When you back up Upfront, you must back up your security information, and the data stores for the IBM Cognos products referenced by NewsItems in this NewsIndex. For more information, see "Back Up and Restore Access Manager Information in Windows".

If you change your administrator password and restore the data store at a later time, the data store password and the administrator password will not be synchronized. When you start Upfront after restoring the data store, Upfront displays an error message indicating that Upfront could not log in to the database server. To resolve this problem, change the data store password. For information, see the section on administering the data store in the Upfront *Server Administration Guide*.

In the following steps, specific version numbers for a release are substituted for an italicized letter n(n). For example, the cern folder substitutes the rendition number of your IBM Cognos files. The rendition number depends on the version you installed, such as cer4 or cer5.

#### Steps to Back Up

- 1. Start Upfront.
  - Ensure that the data store is started.

- 2. Open the Command Prompt window.
- **3.** Run upfdbadm.exe with the -b parameter, and type the location and name of the backup file. For example, type the following:
  - c:\Program Files\Cognos\cern\bin\upfdbadm.exe -b c:\backup\UpfrontStore.bak
- 4. Close the Command Prompt window.

#### **Steps to Restore**

When you restore the Upfront data store you must also restore your security information and the data store for all the IBM Cognos products referenced by NewsItems in this NewsIndex.

1. Start Upfront.

Ensure that the data store is started.

- 2. Open the Command Prompt window.
- 3. Run upfdbadm.exe with the -r parameter, and type the location and name of the backup file. This will restart the Upfront server and disconnect all active users. For example, type the following:

c:\Program Files\Cognos\cern\bin\upfdbadm.exe -r c:\backup\UpfrontStore.bak

4. Close the **Command Prompt** window.

# Back Up and Restore PowerPlay Enterprise Server Metadata in Windows

When using PowerPlay Enterprise Server, you create a set of directories and files that represent your PowerPlay Enterprise Server metadata. To protect your PowerPlay Enterprise Server metadata from corruption, you may want to keep backup copies of this information.

If you use Access Manager and Upfront as part of PowerPlay Enterprise Server, you must also back up their metadata. For more information about these topics, see "Back Up and Restore Access Manager Information in Windows", or "Back Up and Restore Upfront in Windows".

In the following steps specific version numbers for a release are substituted for an italicized letter n (n). For example, the cern folder substitutes the rendition number of your IBM Cognos files. The rendition number depends on the version you installed, such as cer4 or cer5.

### Steps to Back Up

- 1. Stop the services for PowerPlay Enterprise Server (cern), on all of the computers in the server group.
- 2. Open Windows Explorer.
- 3. Go to the Cognos\cern\ppserver directory.
- 4. Copy the PPSRoot.cfx file to the backup location.
- 5. Copy the PPSRoot directory, its contents, and all subfolders, to the backup location. If you are using the **Mount At** property to store or share metadata across multiple servers, you must locate that data using the PowerPlay Server Administration tool and copy it to the backup location.
- Copy any required cubes (.mdc), or report files (.ppx) to the backup location.
   Tip: To locate your cube files or your report files, use the PowerPlay Server Administration tool and check the Cube Source property.
- If you use audit information, copy audit files to a backup location. Audit files are named ppes\_audit.log and are located in ppserver directory. For more information about audit files, see the PowerPlay *Enterprise Server Guide*.

### **Steps to Restore**

- 1. Stop the services for PowerPlay Enterprise Server (cern), on all of the computers in the server group.
- 2. Go to the Cognos\cern\ppserver directory.
- 3. Delete the PPSRoot.cfx file.
- 4. Delete the PPSRoot directory, its contents, and all subfolders.

- 5. Copy the PPSRoot.cfx backup file to Cognos\cern\ppserver.
- 6. Copy the backed-up PPSRoot directory, its contents and all subfolders, to Cognos\cern\ppserver.
- 7. Copy the backed-up cubes (.mdc) and reports (.ppx) to the correct folder location.
- 8. Copy the Mount At directories to the original folder location.
- 9. Copy audit files to the ppserver directory.
- 10. Start the services for PowerPlay Enterprise Server (cer*n*), on all of the computers in the server group.

### Back Up and Restore IBM Cognos NoticeCast in Windows

The IBM Cognos NoticeCast data store resides in a third-party DB2, Informix, Oracle, or SQL server database. Use your database administration tools to back up and restore the IBM Cognos NoticeCast data store. When you back up IBM Cognos NoticeCast, you must also back up Upfront and Access Manager. For more information about these topics, see "Back Up and Restore Access Manager Information in Windows", or "Back Up and Restore Upfront in Windows".

# **Backing Up and Restoring in UNIX**

Backing up and restoring is the process of saving IBM Cognos configuration files and data files to one location so that you can incorporate them into your backup strategy.

The UNIX commands used in this document are for Bourne shell.

### **Back Up and Restore Configuration Settings in UNIX**

If you changed the property values of your IBM Cognos products or components, you must save the customized configurations as a file if you want to reuse them. You can then reapply the configuration file when needed.

Use Configuration Manager to back up and restore Series 7 configurations.

In the following steps specific version numbers for a release are substituted for an italicized letter n (n). For example, the cern folder substitutes the rendition number of your IBM Cognos files. The rendition number depends on the version you installed, such as cer4 or cer5.

#### Steps to Back Up

- 1. Go to /usr/cognos/cern/bin
- 2. Type configure.
- 3. Type opencurrent.

A configuration specification file (.ccs) is created based on the computer you are working on.

4. Type the following, where *location/filename.ccs* is a directory and file name to which you have write access:

save location/filename.ccs

5. Type exit.

#### **Steps to Restore**

- 1. Go to /usr/cognos/cern/bin
- 2. Type configure.
- 3. Type the following, where *location/filename.ccs* is the configuration that you want to restore: **openfile** *location/filename.ccs*
- 4. Type apply.
- 5. Type start to start the processes.
- 6. Type exit.

# **Back Up and Restore Access Manager Information in UNIX**

Security information for Access Manager can be backed up and restored on a Windows computer that is communicating with a UNIX directory server. For more information, see "Back Up and Restore Access Manager Information in Windows".

Alternatively, you can back up your entire directory server database. For information about using an .ldif to backup and restore the directory server, see "Back Up and Restore the Directory Server in UNIX". For more information, see the server administration guide for your directory server, or the IBM Cognos Series 7 Supplementary Software *Installation Guide*.

# Back Up and Restore the Directory Server Data in UNIX

If you are using a directory server to store Access Manager security information, you can back up, and restore, the entire directory server database using an LDAP Data Interchange Format (.ldif) file. The .ldif file contains information about the directory server database, as well as information specific to Access Manager, such as namespaces. Use the directory server console to export, the directory server data into an .ldif file, then import the .ldif to restore the information into a directory server.

The following steps indicate how to backup the data for a SunONE directory server.

For more information, see the Sun Web site or your third-party documentation.

### Steps to Back Up

- 1. Go to the *installation\_location/usr/directory\_server/servers*, and type ./startconsole
- 2. Log on to the directory server.

For a list of supported versions, see your directory server documentation.

- 3. In the **Console** window, expand the **server host**, and the **Server Group** folder, and then double-click on the directory server used by your existing IBM Cognos Series 7 products.
- 4. Click the Configuration tab.
- 5. From the Console menu, click Export
- 6. In the Export Database dialog, specify a secure location, and the filename for the .ldif, then click OK.

### **Steps to Restore**

- 1. Go to the *installation\_location/usr/directory\_server/servers*, and type ./startconsole
- 2. Log on to the directory server Console.

SunONE suggests logging in as Directory Manager (for example, "cn=Directory Manager" with default password admin1234).

- 3. In the Servers and Applications window, expand the server host, then the Server Group folder, and then double-click on the new directory server to be used by the new version of IBM Cognos Series 7 products.
- 4. Click the **Configuration** tab.
- 5. From the Console menu, click Initialize Databases.
- 6. Enter the name of the .ldif you created earlier.
- 7. In the **Initialize Database** column, ensure the check box is selected, and then click **OK**. A message appears, warning you that the operation will overwrite certain information, and that certain conditions may affect the success of the initialization.
- 8. Click Yes.

# **Back Up and Restore Upfront in UNIX**

Upfront is the customizable user interface that you use to view, find, organize and share IBM Cognos reports and queries on the Web. You back up and restore the Upfront data store to preserve all the information about the resources that Upfront manages, in case any of the information is lost or corrupted.

To either backup or restore the data store, you must run the upfdbadm.exe utility on the computer where the data store is installed.

IBM Cognos does not support a "hot" restore of the Upfront data store. This means that before you restore the data store, you must stop the Upfront dispatcher. If a hot restore of the Upfront data store is performed, errors may occur.

When you back up Upfront, you must back up your security information, and the data stores for the IBM Cognos products referenced by NewsItems in this NewsIndex. For more information, see "Back Up and Restore Access Manager Information in Windows".

If you change your administrator password and restore the data store at a later time, the data store password and the administrator password will not be synchronized. When you start Upfront after restoring the data store, Upfront displays an error message indicating that Upfront could not log in to the database server. To resolve this problem, change the data store password. For information, see the section on administering the data store in the Upfront *Server Administration Guide*.

In the following steps, specific version numbers for a release are substituted for an italicized letter n(n). For example, the cern folder substitutes the rendition number of your IBM Cognos files. The rendition number depends on the version you installed, such as cer4 or cer5.

### Steps to Back Up

- 1. Start the processes for Upfront. Ensure that the data store is started.
- 2. Go to the /usr/cognos/cern/bin directory.
- Run UpfDBAdm with the -b parameter. For example, type
   run-upfdbadm -b ./UpfDatastore.bak

### **Steps to Restore**

When you restore the Upfront data store you must also restore your security information, and the data store for all the IBM Cognos products referenced by NewsItems in this NewsIndex.

- 1. Start the processes for Upfront. Ensure that the data store is started.
- 2. Go to the /usr/cognos/cern/bin directory.
- Run UpfDBAdmdm with the -r parameter. For example, type
   run-upfdbadm -r ./UpfDatastore.bak
  - Ca ta the local and consulting directory
- **4.** Go to the /usr/cognos/cer*n*/bin directory.
- 5. Restart the Upfront processes.

## Back Up and Restore PowerPlay Enterprise Server Metadata in UNIX

When using PowerPlay Enterprise Server, you will create a set of directories and files that represent your PowerPlay Enterprise Server metadata. To protect your PowerPlay Enterprise Server metadata from corruption, you may want to keep backup copies of this information.

If you use Access Manager and Upfront as part of PowerPlay Enterprise Server, then you must also back up their metadata. For more information about these topics, see "Back Up and Restore Access Manager Information in UNIX", or "Back Up and Restore Upfront in UNIX".

In the following steps specific version numbers for a release are substituted for an italicized letter n (n). For example, the cern folder substitutes the rendition number of your IBM Cognos files. The rendition number depends on the version you installed, such as cer4 or cer5.

### Steps to Back Up

- 1. Stop the processes for PowerPlay Enterprise Server.
- 2. Go to the /usr/cognos/cern/ppserver directory.
- 3. Copy the PPSRoot.cfx file to the backup location.
- 4. Copy the PPSRoot directory and its contents to the backup location.

If you are using the **Mount At** property to store or share metadata across multiple servers you must locate that data using the PowerPlay Server Administration tool and copy it to the backup location.

Copy any required cubes (.mdc), or report files (.ppx) to the backup location.
 Tip: To locate your cube files or your report files, use the PowerPlay Server Administration tool and check the Cube Source property.

### **Steps to Restore**

- 1. Stop the processes for PowerPlay Enterprise Server.
- 2. Go to the /usr/cognos/cern/ppserver directory.
- 3. Delete the PPSRoot.cfx file.
- 4. Delete the PPSRoot directory and its contents.
- 5. Copy the PPSRoot.cfx backup file to /usr/cognos/cern/ppserver.
- 6. Copy the backed-up PPSRoot directory and its contents to /usr/cognos/cern/ppserver.
- 7. Copy the backed-up cubes (.mdc) and reports (.ppx) to the correct folder location.
- 8. Copy the Mount At directories to the original folder location.
- 9. Start the processes for PowerPlay Enterprise Server.

# Back Up and Restore IBM Cognos NoticeCast in UNIX

The IBM Cognos NoticeCast data store resides in a third-party DB2, Informix, Oracle, or SQL server database. Use your database administration tools to back up and restore the IBM Cognos NoticeCast data store. When you back up IBM Cognos NoticeCast, you must also back up Upfront and Access Manager. For more information about these topics, see "Back Up and Restore Access Manager Information in UNIX", or "Back Up and Restore Upfront in UNIX".

# Index

### Symbols

.ccs files, 7, 11 .cfx files, 10, 13 .exe files, 9, 13 .ini files, 7 .ldif files, 12 .mdc files, 10, 13 .ppx files, 10, 13 .sh files, 13

## A

Access Manager back up and restore in UNIX, 12 back up and restore in Windows, 8

### В

backing up and restoring Access Manager in UNIX, 12 Access Manager in Windows, 8 cubes in UNIX, 13 cubes in Windows, 10 custom configurations in UNIX, 11 custom configurations in Windows, 7 directory server in UNIX, 12 directory servers in Windows, 8 IBM Cognos NoticeCast in UNIX, 14 IBM Cognos NoticeCast in Windows, 11 in UNIX, 11 in Windows, 7 LDAP in UNIX, 12 namespaces in UNIX, 12 PowerPlay Enterprise Server in UNIX, 13 PowerPlay Enterprise Server in Windows, 10 security information in UNIX, 12 security information in Windows, 8 SunOne Directory Server in UNIX, 12 SunOne Directory Server in Windows, 8 Upfront in UNIX, 13 Upfront in Windows, 9 Bourne/Korn shell, 7

# C

configuration files back up and restore in UNIX, 11 back up and restore in Windows, 7 copyright, 2 cubes back up and restore in UNIX, 13 back up and restore in Windows, 10 customized configurations back up and restore in UNIX, 11

Licensed Materials - Property of IBM © Copyright IBM Corp. 1999, 2009 customized configurations (*cont'd*) back up and restore in Windows, 7

## D

directory servers back up and restore in UNIX, 12 back up and restore in Windows, 8

## Ι

IBM Cognos NoticeCast back up and restore in UNIX, 14 back up and restore in Windows, 11 Introduction, 5

# L

LAE files back up and restore in UNIX, 12 back up and restore in Windows, 8 LDAP back up and restore in UNIX, 12 back up and restore in Windows, 8 LDAP data interchange file back up and restore in UNIX, 12 back up and restore in Windows, 8

### Μ

multiple-server installations back up and restore, 7

## Ν

namespaces back up and restore in UNIX, 12

## Ρ

PowerPlay Enterprise Server back up and restore in UNIX, 13 back up and restore in Windows, 10 PPSRoot.cfx back up and restore in UNIX, 13 back up and restore in Windows, 10

## R

restoring back up Series 7 data, 7

## S

security information back up and restore in UNIX, 12

### Index

security information *(cont'd)* back up and restore in Windows, 8 SunONE Directory Server back up and restore in UNIX, 12 back up and restore in Windows, 8

# Т

troubleshooting, 5

# U

UNIX back up and restore, 11 upfdbadm.exe, 9, 13 Upfront back up and restore in UNIX, 13 back up and restore in Windows, 9 upgrading instructions, 5

# V

version of document, 2